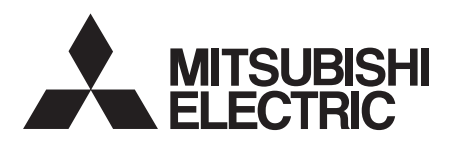

# INVERTER Option unit FR-LU08 FR-LU08-01 INSTRUCTION MANUAL

**LCD** Operation Panel

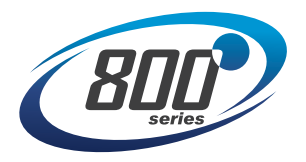

| PRE-OPERATION INSTRUCTIONS             | 1 |
|----------------------------------------|---|
| FUNCTION AND BASIC OPERATION           | 2 |
| MENU                                   | 3 |
| CHECK FIRST WHEN YOU HAVE A<br>TROUBLE | 4 |
| SPECIFICATIONS                         | 5 |

Thank you for choosing this Mitsubishi inverter option unit.

This Instruction Manual provides handling information and precautions for use of this product. Incorrect handling might cause an unexpected fault. Before using this product, always read this Instruction Manual carefully to use this product correctly. Please forward this Instruction Manual to the end user.

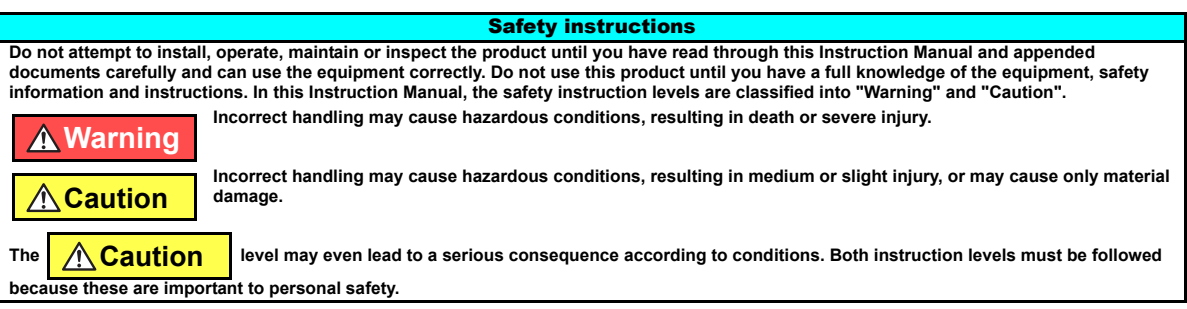

Electric shock prevention

### A Warning

- While the inverter power is ON, do not open the front cover or the wiring cover. Do not run the inverter with the front cover or the wiring cover removed. Otherwise
  you may access the exposed high voltage terminals or the charging part of the circuitry and get an electric shock.
- Do not remove the inverter front cover even if the power supply is disconnected. The only exception for this would be when performing wiring and periodic inspection. You may accidentally touch the charged inverter circuits and get an electric shock.
- Before wiring or inspection, LED indication of the inverter unit operation panel must be switched OFF. Any person who is involved in wiring or inspection shall wait
  for at least 10 minutes after the power supply has been switched OFF and check that there is no residual voltage using a tester or the like. For some time after the
  power-OFF, a high voltage remains in the smoothing capacitor, and it is dangerous.
- Any person who is involved in wiring or inspection of this equipment shall be fully competent to do the work.
- Do not touch the operation panel or handle the cables with wet hands. Otherwise you may get an electric shock.
- Do not subject the cables to scratches, excessive stress, heavy loads or pinching. Otherwise you may get an electric shock.

#### Additional instructions

The following instructions must be also followed. If the product is handled incorrectly, it may cause unexpected fault, an injury, or an electric shock.

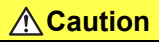

#### Transportation and mounting

- Do not install or operate the operation panel if it is damaged or has parts missing.
- Do not stand or rest heavy objects on the product.

### **A**Caution

#### Transportation and mounting

- The mounting orientation must be correct.
- The surrounding air temperature must be between -10 to +50°C (non-freezing). Otherwise the inverter may be damaged.
- The surrounding humidity must be 90% RH or less (non-condensing) for the FR-LU08, and 95% RH or less (non-condensing) for the FR-LU08-01. Otherwise the
  inverter may be damaged.
- The storage temperature (applicable for a short time, such as during transit) must be between -20 to +65°C. Otherwise the inverter may be damaged.
- The inverter must be used indoors (without corrosive gas, flammable gas, oil mist, dust and dirt etc.) Otherwise the inverter may be damaged.
- The inverter must be used at an altitude of 2500 m or less above sea level, with 5.9 m/s<sup>2</sup> or less vibration at 10 to 55 Hz (directions of X, Y, Z axes). Otherwise the inverter may be damaged.
- If halogen-based materials (fluorine, chlorine, bromine, iodine, etc.) infiltrate into a Mitsubishi product, the product will be damaged. Halogen-based materials are
  often included in fumigant, which is used to sterilize or disinfest wooden packages. When packaging, prevent residual fumigant components from being infiltrated
  into Mitsubishi products, or use an alternative sterilization or disinfection method (heat disinfection, etc.) for packaging. Sterilization of disinfection of wooden
  package should also be performed before packing the product.

#### Trial run

Before starting operation, each parameter must be confirmed and adjusted. A failure to do so may cause some machines to make unexpected motions.

### **Warning**

#### Usage

- Since pressing the STOP/RESET key of the operation panel may not stop output depending on the function setting status, separate circuit and switch that make an
  emergency stop (power OFF, mechanical brake operation for emergency stop, etc.) must be provided.
- OFF status of the start signal must be confirmed before resetting an inverter fault. Resetting an inverter fault with the start signal ON restarts the motor suddenly.
- Do not modify the equipment.
- Do not perform parts removal which is not instructed in this manual. Doing so may lead to fault or damage of the product.

### **A**Caution

#### Usage

- When parameter clear or all parameter clear is performed, the required parameters must be set again before starting operations because all parameters return to the initial value.
- Static electricity in your body must be discharged before you touch the product.

Disposal

The inverter must be treated as industrial waste.

#### **General instruction**

Many of the diagrams and drawings in this Instruction Manual show the inverter without a cover or partially open for explanation. Never operate the inverter in this
manner. The cover must be reinstalled and the instructions in the Instruction Manual must be followed when operating the inverter.

### **A**Caution

#### Waterproof and dustproof performances of FR-LU08-01

- When securely fixed to the inverter with screws, the operation panel (FR-LU08-01) is rated IPX5\*1 waterproof rating and IP5X\*2 dustproof rating.
- The items enclosed with the FR-LU08-01 such as the Instruction Manual are not rated with the IPX5 waterproof or IP5X dustproof ratings.
- Although the FR-LU08-01 (except for the connector) is rated with the IPX5 waterproof and IP5X dustproof ratings, it is not intended for use in water. Also, the ratings do not guarantee protection of the FR-LU08-01 from needless submersion in water or being washed under strong running water such as a shower.
- Do not pour or apply the following liquids over the FR-LU08-01: water containing soap, detergent, or bath additives; sea water; swimming pool water; warm water; boiling water; etc.
- The FR-LU08-01 is intended for indoor+4 installation and not for outdoor installation. Avoid places where the FR-LU08-01 is subjected to direct sunlight, rain, sleet, snow, or freezing temperatures.
- If the screws of the FR-LU08-01 are not tightened, or if the FR-LU08-01 is damaged or deformed, the IPX5 waterproof performance and the IP5X dustproof
  performance are impaired. If any abnormalities are found on the FR-LU08-01, ask for an inspection and repair.
- To maintain the waterproof and dustproof performances of the FR-LU08-01, daily and periodic inspections are recommended regardless of the presence or absence of abnormalities.
- \*1 IPX5 refers to protection of the operation panel functions against water jets from any direction when about 12.5-liter water.3 is injected from a nozzle with an inside diameter of 6.3 mm from the distance of about 3 m for at least 3 minutes.
- \*2 IP5X refers to protection of the operation panel functions and maintenance of safety when the inverter is put into a stirring device containing dust of 75 ?m or smaller in diameter, stirred for 8 hours, and then removed from the device.
- \*3 Water here refers to fresh water at room temperature (5 to 35°C).
- \*4 Indoor here refers to the environments that are not affected by climate conditions.

## - CONTENTS -

### **1 PRE-OPERATION INSTRUCTIONS**

| 1.1 Un  | npacking and checking the product                                | 6  |
|---------|------------------------------------------------------------------|----|
| 1.2 Di  | fferences with the FR-LU08 and FR-LU08-01                        | 6  |
| 1.3 Ap  | opearance and parts name                                         | 7  |
| 1.4 Ins | stallation and removal                                           | 9  |
| 1.4.1   | Installing the operation panel to the inverter                   | 9  |
| 1.4.2   | Connecting the operation panel using a connection cable (FR-CB2) |    |
| 1.4.3   | Installation of a backup battery                                 |    |
| 1.5 Ite | ems to be checked first                                          |    |
| 1.5.1   | Language selection                                               |    |
| 1.5.2   | PU buzzer control (Pr.990)                                       |    |
| 1.5.3   | PU contrast adjustment (Pr.991)                                  | 13 |
| 2 FUI   | NCTION AND BASIC OPERATION                                       | 14 |
| 2.1 Mo  | onitor function                                                  | 14 |
| 2.1.1   | Outline of the monitor indicator                                 |    |
| 212     | Using the real time clock function                               | 17 |

| 2.1.2                            | Using the real time clock function                                                                                                    |    |
|----------------------------------|----------------------------------------------------------------------------------------------------|----|
| 2.1.3                            | Switching the monitor data or the menu                                                                                                    |    |
| 2.1.4                            | Switching the main monitor data                                                                                                    |    |
| 2.1.5                            | Switching the main monitor data using the function menu                                                                                                    |    |
| 2.1.6                            | Switching the main monitor data using the parameter                                                                                                    |    |
| 2.1.7                            | Setting of the monitor data at power-ON (first priority monitor)                                                                                                    |    |
| 2.2 Fre                          | quency setting                                                                                                    | 20 |
| 2.3 Fau                          | Its history indicator                                                                                                    |    |
| 2.4 Set                          | ting and changing the parameter values                                                                                                    | 21 |
|                                  |                                                                                                    |    |
| 2.4.1                            | Specifying the parameter number to change the set value                                                                                                    |    |
| 2.4.1<br>2.4.2                   | Specifying the parameter number to change the set value<br>Selecting the parameter from functional list to change the set value                                                                                                    |    |
| 2.4.1<br>2.4.2<br>2.4.3          | Specifying the parameter number to change the set value<br>Selecting the parameter from functional list to change the set value<br>Selecting the parameter from function menu to change the set value                                          |    |
| 2.4.1<br>2.4.2<br>2.4.3<br>2.4.4 | Specifying the parameter number to change the set value<br>Selecting the parameter from functional list to change the set value<br>Selecting the parameter from function menu to change the set value<br>Precautions for writing the set value |    |

6

### 3 MENU

| 3.1 Q   | uick menu                                            |    |
|---------|------------------------------------------------------|----|
| 3.2 Fi  | unction menu                                         |    |
| 3.2.1   | Parameter clear (Pr.Clear)                           |    |
| 3.2.2   | Inverter reset (INV. reset)                          |    |
| 3.2.3   | Terminal assignment (Selectop)                       |    |
| 3.2.4   | Parameter copy (PRCpy set)                           |    |
| 3.2.5   | Option connection status monitor (Option Instl Mntr) |    |
| 3.2.6   | USB memory device (USB Memory Device)                |    |
| 4 CH    | ECK FIRST WHEN YOU HAVE A TROUBLE                    | 38 |
| 4.1 Tr  | roubleshooting                                       |    |
| 5 SP    | ECIFICATIONS                                         | 39 |
| 5.1 St  | tandard specifications                               |    |
| 5.2 O   | utline and enclosure cut dimensions                  | 40 |
| Apper   | ndix                                                 | 41 |
| Appendi | ix1 Disposing of the equipment in the EU countries   | 41 |

**1** PRE-OPERATION INSTRUCTIONS

### **1.1 Unpacking and checking the product**

Take the operation panel out of the package, and confirm that the product is as you ordered and intact. The FR-LU08(-01) is compatible with the 800 series inverters.

## 1.2 Differences with the FR-LU08 and FR-LU08-01

| Item                           | FR-LU08                                   | FR-LU08-01                         |  |
|--------------------------------|-------------------------------------------|------------------------------------|--|
| Applicable model               | Standard model / Separated converter type | IP55 compatible model              |  |
| Protective structure           | IP40 (except for the PU connector)        | IP55 (except for the PU connector) |  |
| Outline dimension (W×H×D [mm]) | 72×78.5×17                                | 80×96×19                           |  |
| Number of fixing screws        | 2                                         | 4                                  |  |
| Operation mode indicator       | PU/EXT                                    | HAND/AUTO                          |  |
| Operation key                  | PU/EXT key                                | HAND/AUTO key                      |  |
| Operation key                  | <b>PU</b><br>EXT                          | HAND<br>AUTO                       |  |
| Installation on the enclosure  | Available                                 | Not available                      |  |

## **1.3 Appearance and parts name**

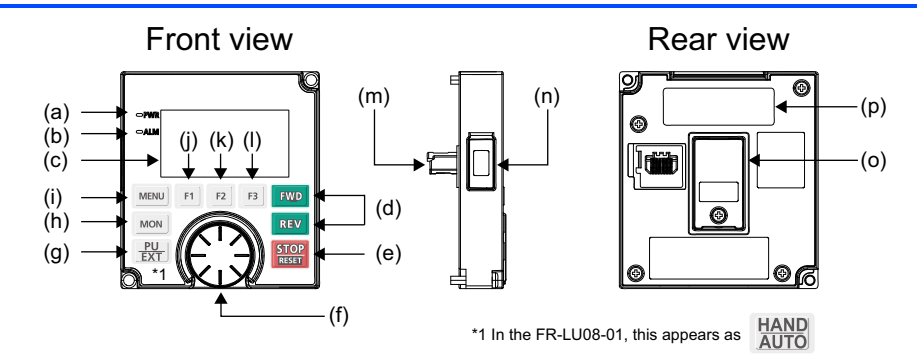

| Symbol | Name             | Description                                                                                                    |
|--------|------------------|----------------------------------------------------------------------------------------------------|
| а      | Power lamp       | ON when the power is turned ON.                                                                                                    |
| b      | Alarm lamp       | ON when an inverter alarm occurs.                                                                                                    |
| с      | Monitor          | Shows the frequency, parameter number, etc.<br>(Using <b>Pr.52, Pr.774 to Pr.776</b> , the monitored item can be changed.)              |
| d      | FWD key, REV key | FWD key: Starts the forward operation.<br>REV key: Starts the reverse operation.                                                        |
| е      | STOP/RESET key   | Used to stop operation commands.<br>Used to reset the inverter when the protective function is activated.                               |
| f      | Setting dial     | The setting dial is used to change the frequency and parameter settings.<br>Pressing the dial shows details of the faults history mode. |

| Symbol | Name                                                                                                    |               | Description                                                                                                |  |
|--------|----------------------------------------------------------------------------------------------------|---------------|----------------------------------------------------------------------------------------------------|--|
| ~      | FR-LU08                                                                                                    | PU/EXT key    | Switches between the PU mode, the PUJOG mode, and the External operation mode.                             |  |
| y      | FR-LU08-01                                                                                                   | HAND/AUTO key | Switches between the HAND mode, the HANDJOG mode, and the External operation mode.                         |  |
| h      | MON key                                                                                                    |               | Shows the first monitored item.                                                                            |  |
| i      | MENU key                                                                                                    |               | Displays the quick menu.<br>Pressing the key while the quick menu is displayed displays the function menu. |  |
| j      | Software key (F1)           Software key (F2)           Software key (F3)                                    |               |                                                                                                    |  |
| k      |                                                                                                    |               | Select a guidance displayed on the monitor.                                                                |  |
| T      |                                                                                                    |               |                                                                                                    |  |
| m      | Connector                                                                                                    |               | Connector connected to the inverter. Connect this connector to the PU connector of the inverter.           |  |
| n      | For manufacturer setting. Do not use. Do not peel off the waterproof seal that is affixed to the FR-LU08-01. |               |                                                                                                    |  |
| 0      | Battery cover                                                                                                |               | Remove the battery cover when replacing the backup battery for the real time clock function.               |  |
| р      | Rating plate                                                                                                 |               | -                                                                                                    |  |

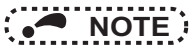

- Do not operate the keys with sharp tools.
- Do not press the LCD part.
- Do not peel off the waterproof seal affixed to the FR-LU08-01. If the seal is peeled off, the FR-LU08-01 does not conform to IP55.

## 1.4 Installation and removal

For safety, turn OFF the inverter when installing or removing the operation panel.

### 1.4.1 Installing the operation panel to the inverter

- Installation
- (1) Remove the operation panel (FR-DU08(-01)) from the inverter. (For the removal of the operation panel, refer to the Instruction Manual of the inverter.)
- (2) Align the connector of the FR-LU08(-01) with the PU connector of the inverter, and insert the operation panel. After confirming that the operation panel is fit securely, tighten the screws. For the FR-LU08-01, tighten the screws in a diagonal order. (Tightening torque: 0.40 to 0.45 N•m for the FR-LU08, 0.39 to 0.49 N•m for the FR-LU08-01)

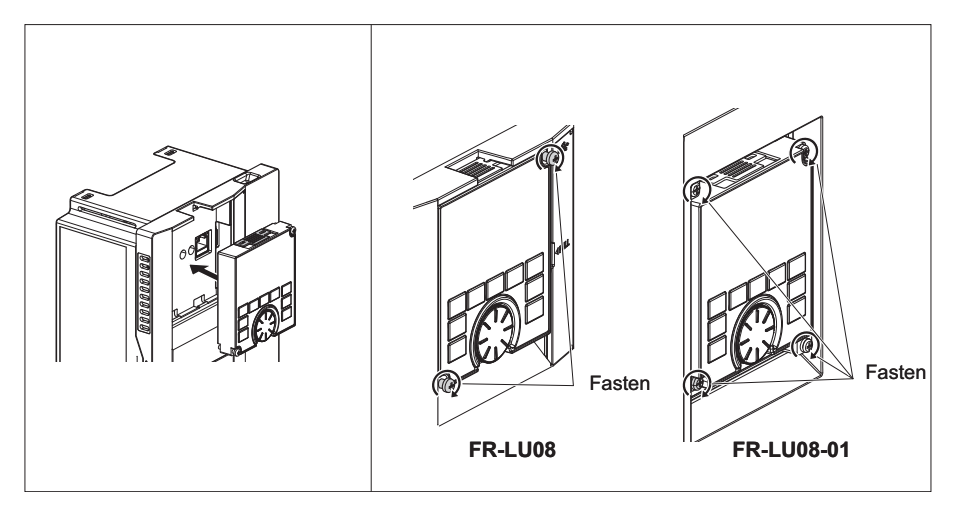

Removal

- (1) Loosen the screws on the FR-LU08(-01). (These screws cannot be removed.)
- (2) Push the upper part of the FR-LU08(-01), and pull out the operation panel to remove.

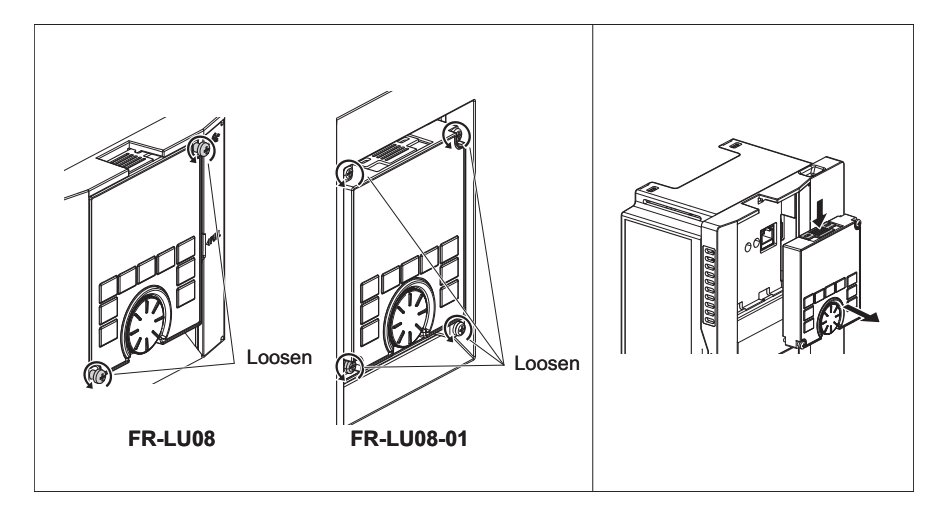

## 1.4.2 Connecting the operation panel using a connection cable (FR-CB2)

Installation

To connect the FR-LU08(-01), an optional operation panel connection connector (FR-ADP) is required.

- (1) Remove the operation panel (FR-DU08(-01)) from the inverter. (For the removal of the operation panel, refer to the Instruction Manual of the inverter.)
- (2) Securely insert one end of the connection cable into the PU connector of the inverter and the other end into the connection connector of the FR-LU08(-01) along the guides until the stoppers are fixed.

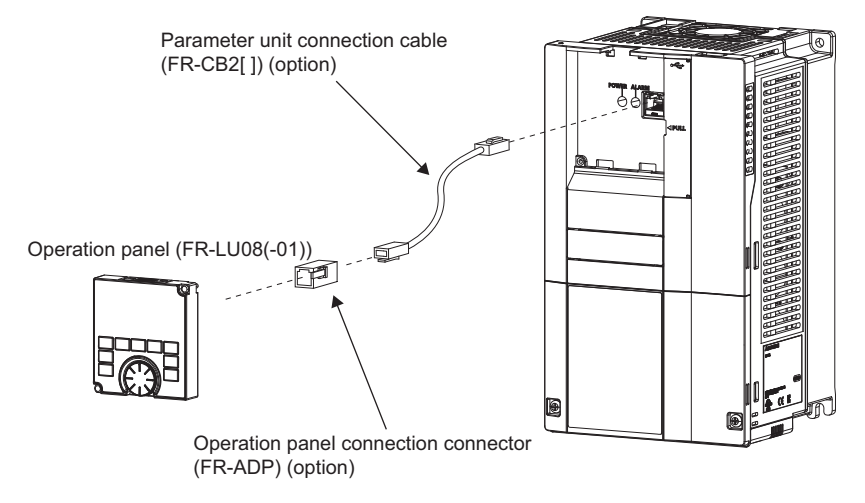

### Removal

Hold down the tab (stopper) at the cable end and gently pull the pulg.

## • NOTE

• If the FR-LU08-01 is removed from the inverter and FR-LU08-01 does not conform to IP55.

## 11 PRE-OPERATION INSTRUCTIONS

### 1.4.3 Installation of a backup battery

With a battery (CR1216), the FR-LU08(-01) time count continues even if the main power of the inverter is turned OFF (real time clock function). For the details of the real time clock function, refer to page 17.

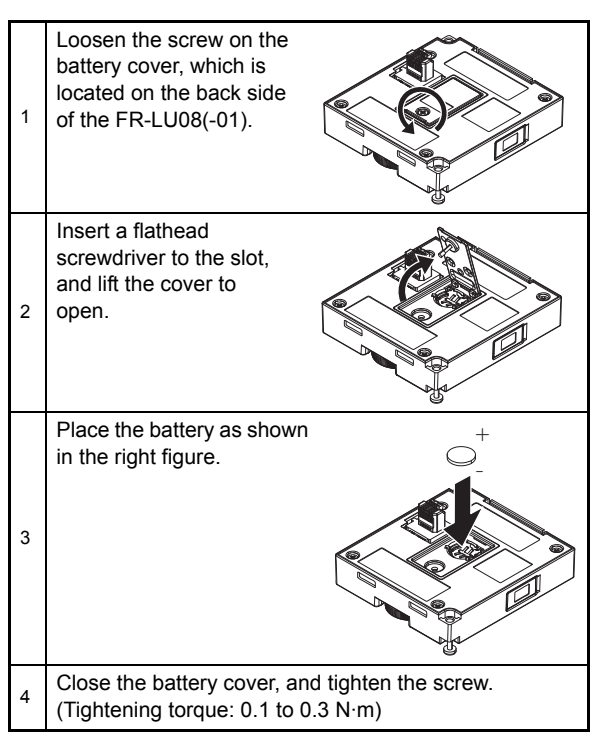

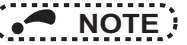

- Do not replace the battery of the FR-LU08(-01) while power is ON.
- Do not use batteries that have been dropped or otherwise received an impact. Battery leakage may occur. Discard the batteries.

#### Items to be checked first 1.5

#### 1.5.1 Language selection

At first power ON, the language selection screen appears after the corporation logo of MITSUBISHI ELECTRIC.

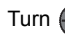

Turn (1) to select the language, and push [1] to set.

The interface language can be changed from the quick menu. (Refer to page 25.)

#### 1.5.2 PU buzzer control (Pr.990)

With Pr.990 PU buzzer control, the buzzer can be set to "beep" when a key of the parameter unit is operated.

| Pr.990 setting    | Description    |
|-------------------|----------------|
| 0                 | Without buzzer |
| 1 (initial value) | With buzzer    |

#### 1.5.3 PU contrast adjustment (Pr.991)

With **Pr.991 PU contrast adjustment**, the contrast of the display panel of the parameter unit can be adjusted.

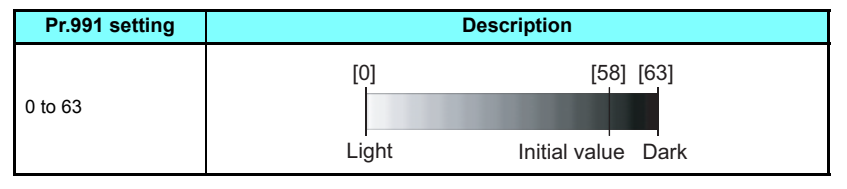

NOTE 🕯

• For how to set parameters, refer to page 21.

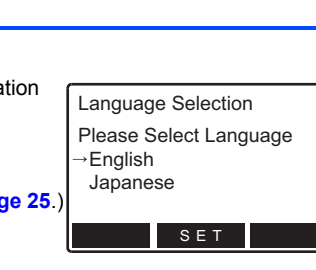

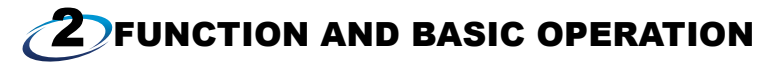

### **2.1** Monitor function

2.1.1 Outline of the monitor indicator

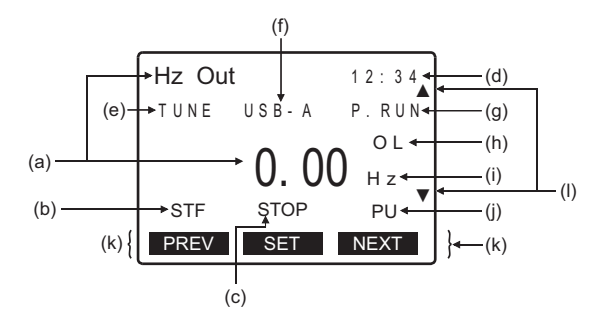

| Symbol | Name                         | Description                                                                                                    |  |
|--------|------------------------------|----------------------------------------------------------------------------------------------------|--|
| а      | Main monitor                 | Displays the output frequency, output current, output voltage, faults history, and other monitor data.<br>Switching the main monitor data using MON (Refer to page 18.)<br>Switching the main monitor data using the function menu (Refer to page 19.)<br>Switching the main monitor data using <b>Pr.52 Operation panel main monitor selection</b> (Refer to page 19.) |  |
| b      | Rotation direction indicator | Displays the direction of the start command (STF: forward and STR: reverse).<br>(: No start command is input, or both STF and STR are ON.)                                                                                                    |  |

| Symbol | Name                                 | Description                                                                                                    |
|--------|--------------------------------------|----------------------------------------------------------------------------------------------------|
| с      | Operating status indicator           | Displays the operating status of the inverter.<br>STOP: During stop<br>FWD: During forward rotation<br>REV: During reverse rotation<br>JOGf: During JOG forward rotation<br>JOGr: During JOG reverse rotation<br>ALARM: At fault occurrence                               |
| d      | Clock indicator                      | Displays time. With a battery installed, the clock keeps working even if the main circuit power supply is turned OFF. (Refer to page 17.)                                                                                                    |
| e      | Tuning status indicator              | Displays the offline auto tuning status of the inverter.<br>TUNE: During turning or tuning completed<br>TUNE highlighted and flickering: Tuning error                                                                                                    |
| f      | USB connection/password<br>locked    | Displays the connection status of the USB A connector of the inverter and password function<br>setting status.<br>USB-A: USB connection recognized<br>USB-A highlighted: USB ready<br>USB-A flickering: During USB operation<br>LOCK: Password locked                     |
| g      | PLC function/JOG operation indicator | Displays the status of the PLC function and JOG operation.<br>P.RUN: During stop with the PLC function enabled<br>P.RUN highlighted: During PLC function operation<br>P.RUN highlighted and flickering: Operation error in the PLC function<br>JOG: JOG operation enabled |
| h      | Warning indicator                    | Displays an inverter warning.                                                                                                    |
| i      | Unit indicator                       | Shows the unit of the main monitor.                                                                                                    |

| Symbol | Name                     | Description                                                                                                    |
|--------|--------------------------|----------------------------------------------------------------------------------------------------|
| j      | Operation mode indicator | Displays the operation mode.<br>EXT: External operation mode<br>PU: PU operation mode<br>EXTj: External JOG operation mode<br>PUj: PUJOG operation mode<br>NET: Network operation mode<br>PU+E: External/PU combined operation mode |
| k      | Software key indicator   | Displays operations performed by pressing the F1 (left), F2 (center), or F3 (right) key.                                                                                                    |
| I      | Scroll indicator         | Displayed when the display can be scrolled by pressing                                                                                                    |

\*1 For the FR-LU08-01, AUTO will be displayed instead of EXT, and HAND will be displayed instead of PU in the description of the operation mode indicator.

|             | Operation mode indicator |                          |                                         |     |  |
|-------------|--------------------------|--------------------------|-----------------------------------------|-----|--|
|             | FR-                      | LU08                     | FR-LU08-01                              |     |  |
| Indication  | of EXT/PU                |                          | Indication of AUTO/HAND                 |     |  |
| Hz Out      | 12:34                    | Hz Out 1 2 : 3 4         | Hz Out 12:34 Hz Out 12:3                | 34  |  |
|             | 0.00 Hz                  | 0.00 Hz                  | 0.00 нz 0.00 нz                         | 2   |  |
| <br>P R E V | STOP EXT<br>SET NEXT     | STOP PU<br>PREV SET NEXT | STOP AUTO<br>PREV SET NEXT PREV SET NEX | I D |  |

### 2.1.2 Using the real time clock function

With a battery (CR1216), the FR-LU08(-01) time count continues even if the main power of the inverter is turned OFF (real time clock function). For how to install the backup battery, refer to page 12.

- When the battery is installed in the FR-LU08(-01), its time is written to the inverter at power-ON (except the first power-ON after the battery is installed).
- When the battery is not installed, the FR-LU08(-01) reads the time from the inverter and starts counting of the clock.

### 2.1.3 Switching the monitor data or the menu

Pressing MON or MENU switches the monitor data or the menu.

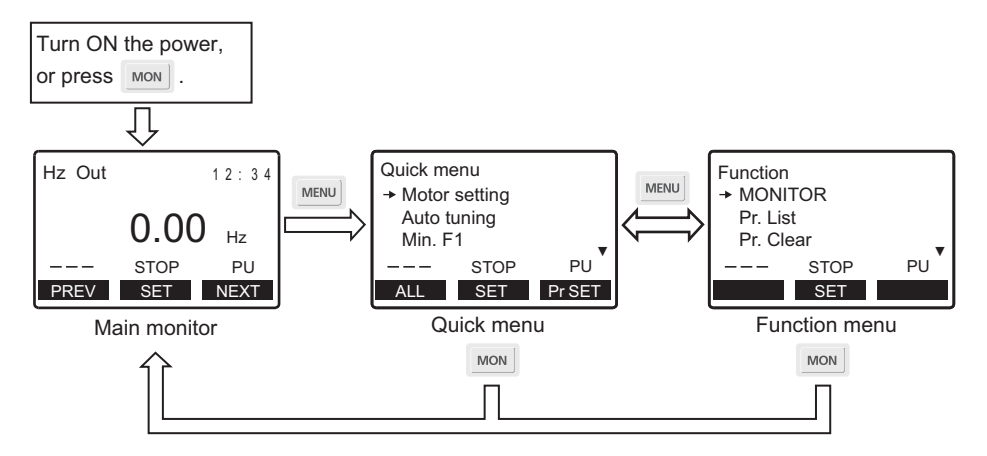

### 2.1.4 Switching the main monitor data

When **Pr.52 Operation panel main monitor selection** is set to "0", by pressing  $\frac{F1}{(PREV)}$  or  $\frac{F3}{(NEXT)}$  6 types of monitor data are displayed in order.

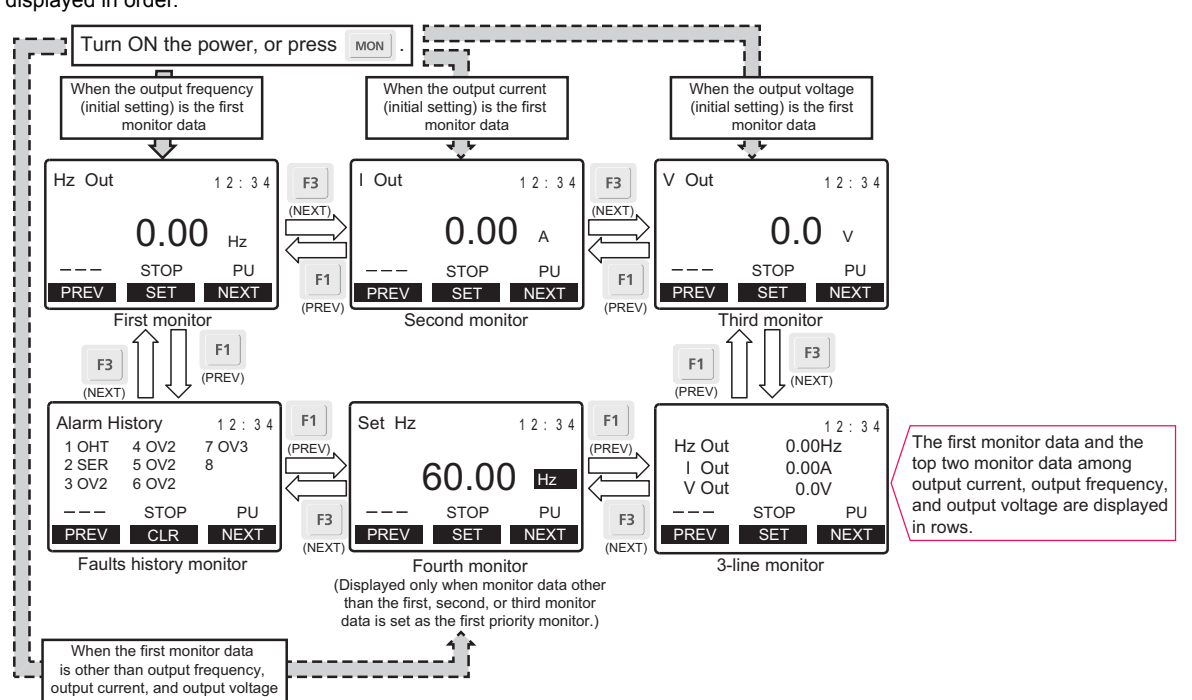

#### 2.1.5 Switching the main monitor data using the function menu

The monitor list is displayed when the monitor selection in the function menu is selected. If monitor data is switched from the monitor list, the new monitor data is registered and displayed in the fourth monitor. (For the function menu, refer to page 26.)

#### 2.1.6 Switching the main monitor data using the parameter

The monitor indicator of the output voltage monitor is switched according to the setting of Pr.52 Operation panel main monitor selection. When "17" (load meter), "18" (motor excitation current), or "24" (motor load factor) is set in Pr.52, however, the monitor indicator of the output current monitor is switched accordingly.

#### 2.1.7 Setting of the monitor data at power-ON (first priority monitor)

Set the monitor data that is displayed first at power-ON or when MON is pressed.

While monitor data other than the faults history is displayed, press [5] to set the monitor data to be displayed first at power-

ON

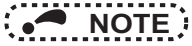

For details on the monitor description, refer to the Instruction Manual of the inverter.

## 2.2 Frequency setting

The frequency applied in the PU operation mode or external/PU combined operation mode (**Pr.79=**"3") can be set.

While the main monitor data is displayed, turn to input a frequency setting value and press

(SET) to confirm the setting.

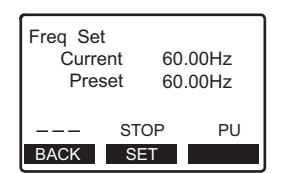

2

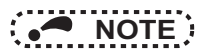

• If the external start signal (STF or STR) is ON, the External operation mode cannot be switched to the PU operation mode.

## 2.3 Faults history indicator

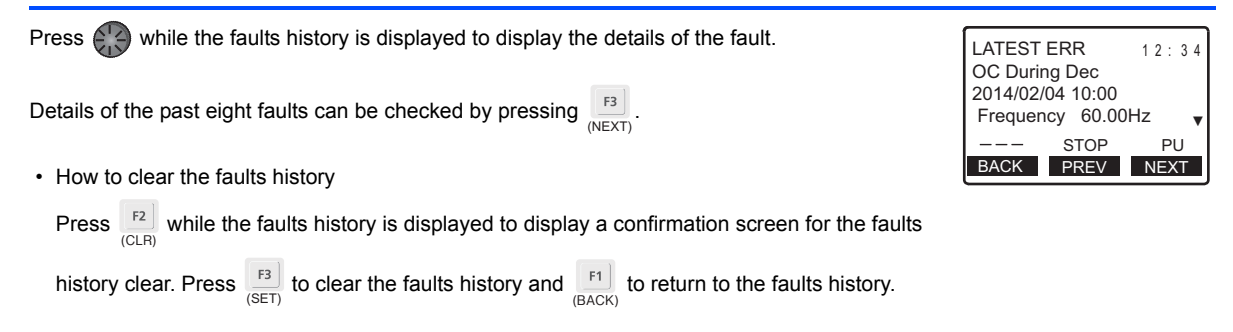

## 2.4 Setting and changing the parameter values

For details on the parameters, refer to the Instruction Manual of the inverter.

### 2.4.1 Specifying the parameter number to change the set value

Example: To change the Pr.8 Deceleration time setting from 5 s to 180 s

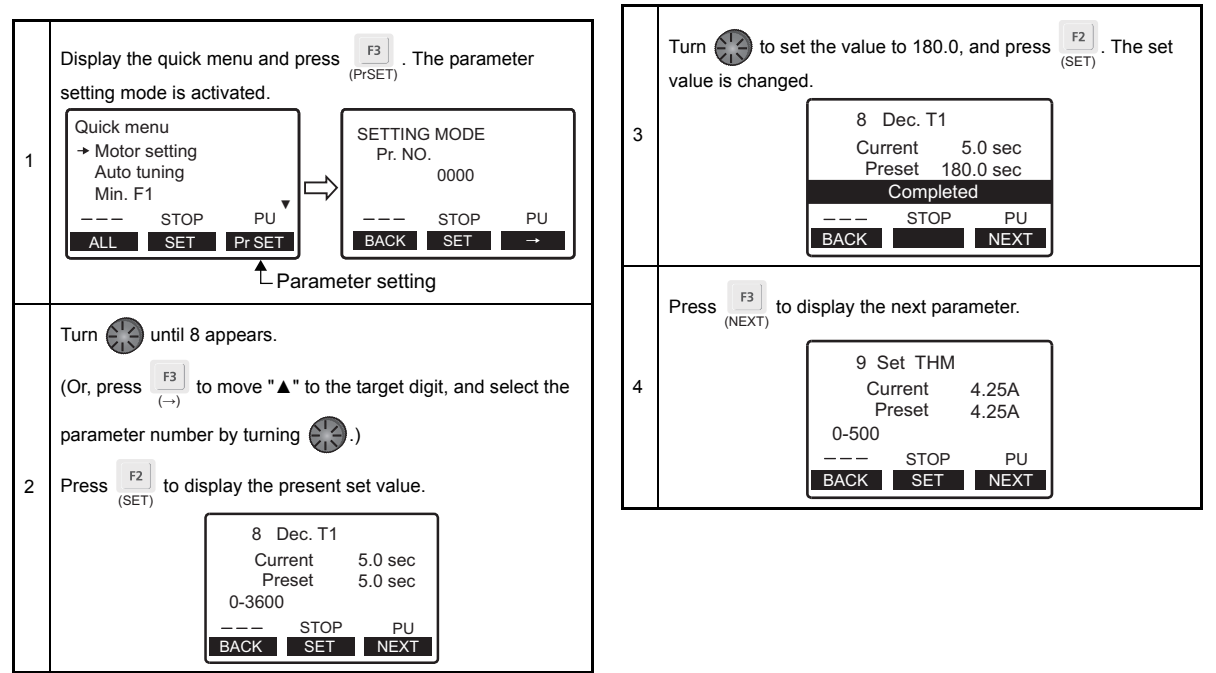

### 2.4.2 Selecting the parameter from functional list to change the set value

Example: To change the **F011 Deceleration time** setting from 5 s to 180 s

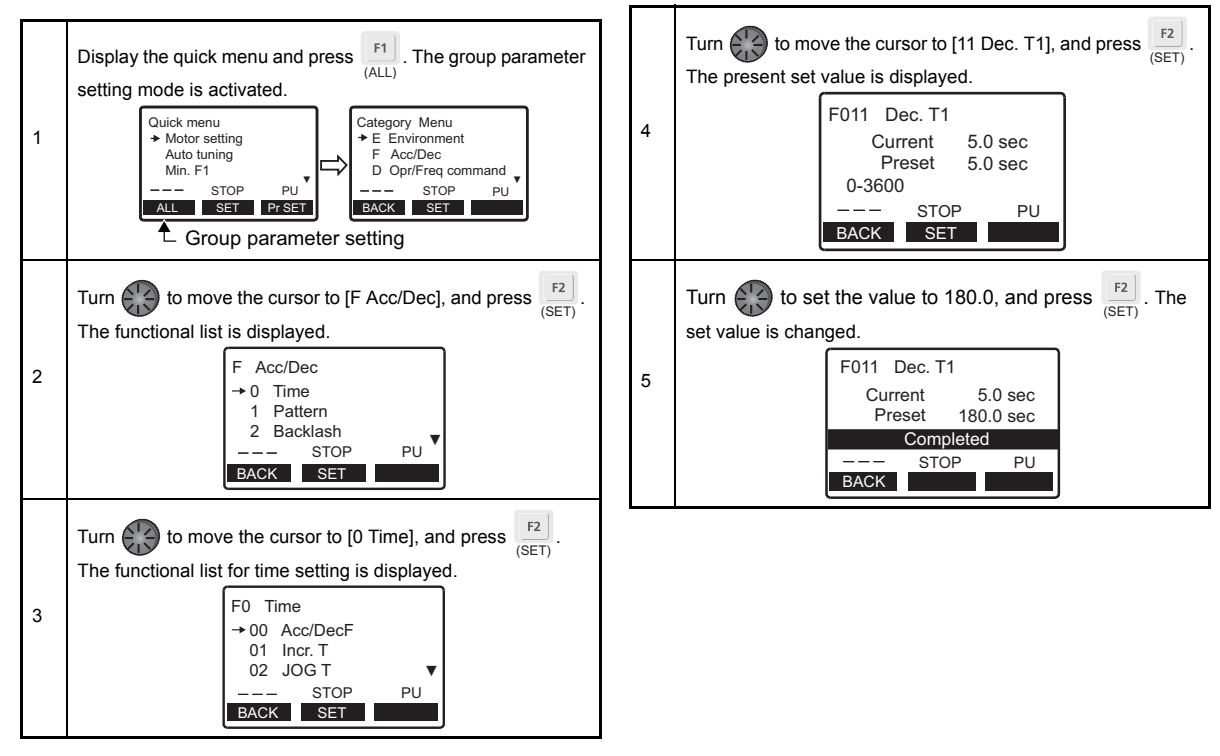

2

### 2.4.3 Selecting the parameter from function menu to change the set value

Example: To change the Pr.8 Deceleration time setting from 5 s (initial value) to 180 s

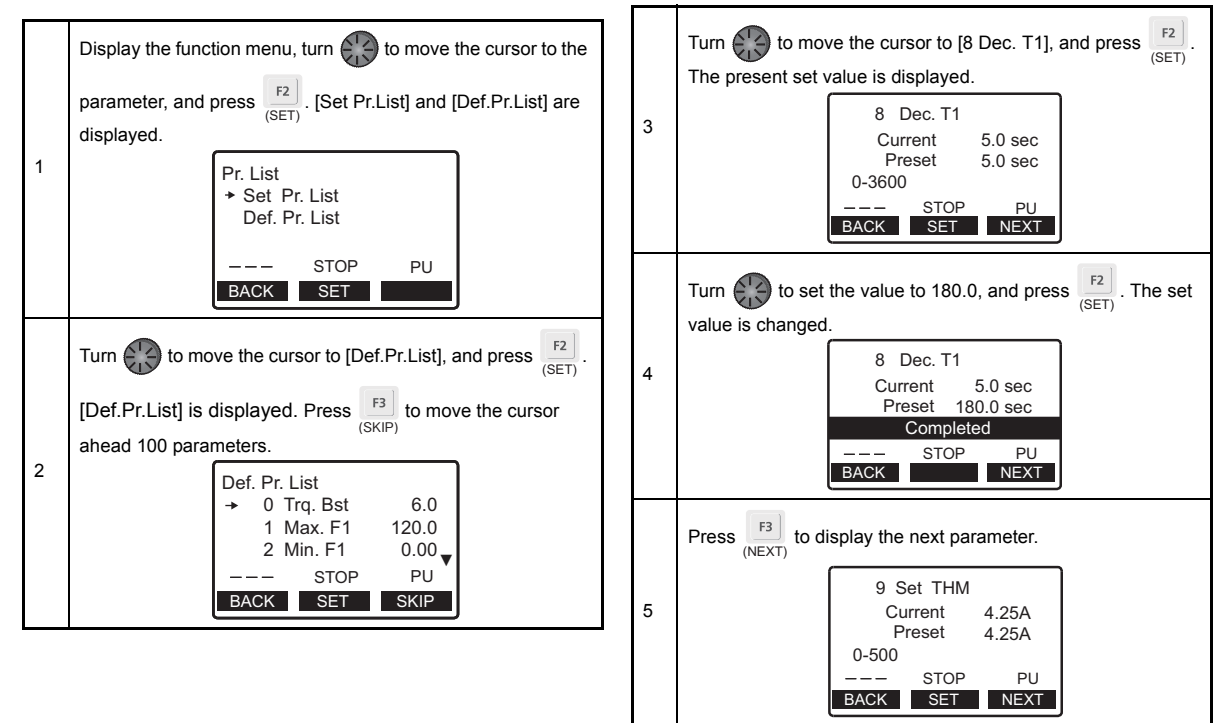

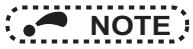

• If the parameter setting has been changed from the initial value, the set value can be changed using the change list.

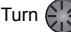

Turn (1) to move the cursor to the target parameter, and press (ET) to change the set value.

#### 2.4.4 Precautions for writing the set value

- Basically, change the parameter setting while the inverter is stopped in the PU operation mode or combined operation. The parameter setting cannot be changed in the External operation mode or during operation. (The parameter setting can be read regardless of the operation mode.) Note that some parameters can be written even in the External operation mode or during operation. Refer to the Instruction Manual of the inverter used.
- In the initial setting, "0" is set in Pr.77 Parameter write selection, and thus parameters can be written only while the inverter is stopped. (The parameters can be read even during the operation.) Note that some parameters can be always written. For the details of Pr.77, refer to the Instruction Manual of the inverter.
- · In the following cases, set values cannot be written. 1) When the parameter number selected does not exist in the parameter list 2) When a value outside the setting range is entered
- If writing fails and [Setting Error] appears, press [F1] (BACK) to reset.

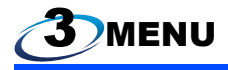

## 3.1 Quick menu

Frequently-used functions (parameters) can be set. For details on the parameters, refer to the Instruction Manual of the inverter.

| Quick menu                      | Item                     |                        | Parameter to be set                 |
|---------------------------------|--------------------------|------------------------|-------------------------------------|
| Motor setting                   | Motor type               | Induction motor        | Select the motor type and capacity. |
|                                 |                          | Magnet motor           | Select the motor type and capacity. |
|                                 | Current                  |                        | Pr.9 Electronic thermal O/L relay   |
|                                 | Voltage                  | Base frequency voltage | Pr.19 Base frequency voltage        |
|                                 |                          | Rated motor voltage    | Pr.83 Rated motor voltage           |
|                                 | Frequency                | Base frequency         | Pr.3 Base frequency                 |
|                                 |                          | Rated motor frequency  | Pr.84 Rated motor frequency         |
| Auto tuning                     | Motor capacity           |                        | Pr.80 Motor capacity                |
|                                 | Number of motor poles    |                        | Pr.81 Number of motor poles         |
|                                 | Control method selection |                        | Pr.800 Control method selection     |
|                                 | Auto tuning setting      |                        | Pr.96 Auto tuning setting/status    |
| Minimum frequency               | -                        |                        | Pr.2 Minimum frequency              |
| High speed maximum<br>frequency | -                        |                        | Pr.18 High speed maximum frequency  |
| Acceleration time               | -                        |                        | Pr.7 Acceleration time              |
| Deceleration time               | -                        |                        | Pr.8 Deceleration time              |
| Operation mode selection        | -                        |                        | Pr.79 Operation mode selection      |
| Language selection              | -                        |                        | -                                   |

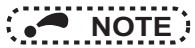

• Even if the PU display language has been changed using the quick menu, the **Pr.145 PU display language selection** setting is not changed. In addition, changing the **Pr.145** setting does not affect the language of the FR-LU08(-01).

### **3.2 Function menu**

Various functions can be executed.

| Function menu     | Item                                                                                                    | Refer to page |
|-------------------|----------------------------------------------------------------------------------------------------|---------------|
| MONITOR           | Displays the monitor list. Monitor data can be switched.                                                                 | 19            |
| Pr. List          | Displays the parameter change list and initial value list. Set values can be changed from each list.                     | 23            |
| Pr. Clear         | Displays the parameter clear menu. Parameter clear and all parameter clear can be executed.                              | 27            |
| INV. Reset        | Resets the inverter.                                                                                                    | 27            |
| Selectop          | Displays the signals assigned to the I/O terminals of the control circuit and the ON/OFF status of the<br>signals.       | 27            |
| PRCpy set         | Parameter copy (reading, writing, and verifying) can be performed.                                                       | 28            |
| S/W Version       | Displays the software control numbers of the inverter.                                                                   | -             |
| Option Instl Mntr | Displays the connection status of the option connectors 1 to 3.                                                          | 30            |
| USB Memory Device | Parameter settings and projects of the PLC function can be copied and written to/from a USB memory device, and verified. | 31            |

### 3.2.1 Parameter clear (Pr.Clear)

"Parameter clear" and "all parameter clear" can be executed. Set the PU operation mode before execution.

- Parameter clear ... The settings of parameters except for calibration parameters and terminal function selection parameters are initialized.
- All parameter clear ... The settings of all the parameters, including calibration parameters and terminal function selection parameters, are initialized.

### 3.2.2 Inverter reset (INV. reset)

Resets the inverter.

If the inverter's protective function has been activated and the inverter has tripped (output shutoff), inverter reset can be

executed only by pressing

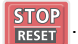

Inverter reset can also be executed by turning OFF and then ON the inverter or turning ON the RES signal. (For the details, refer to the Instruction Manual of the inverter.)

### 3.2.3 Terminal assignment (Selectop)

Displays the signals assigned to the I/O terminals of the control circuit and the ON/OFF status of the signals. The terminal status of the plug-in option can be checked if a plug-in option FR-A8AX or FR-A8AY is installed.

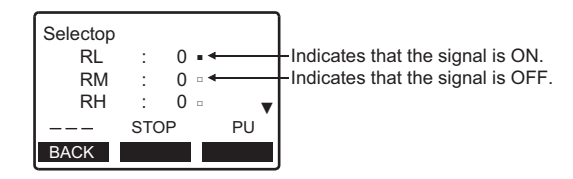

## 3.2.4 Parameter copy (PRCpy set)

### (1) Copying parameter settings

Parameter settings of an inverter can be read, and the settings of maximum three inverters can be stored in the FR-LU08(-01). The stored parameter settings can be copied to other same-series inverters.

• Reading the parameter settings of the inverter and storing them to the FR-LU08(-01)

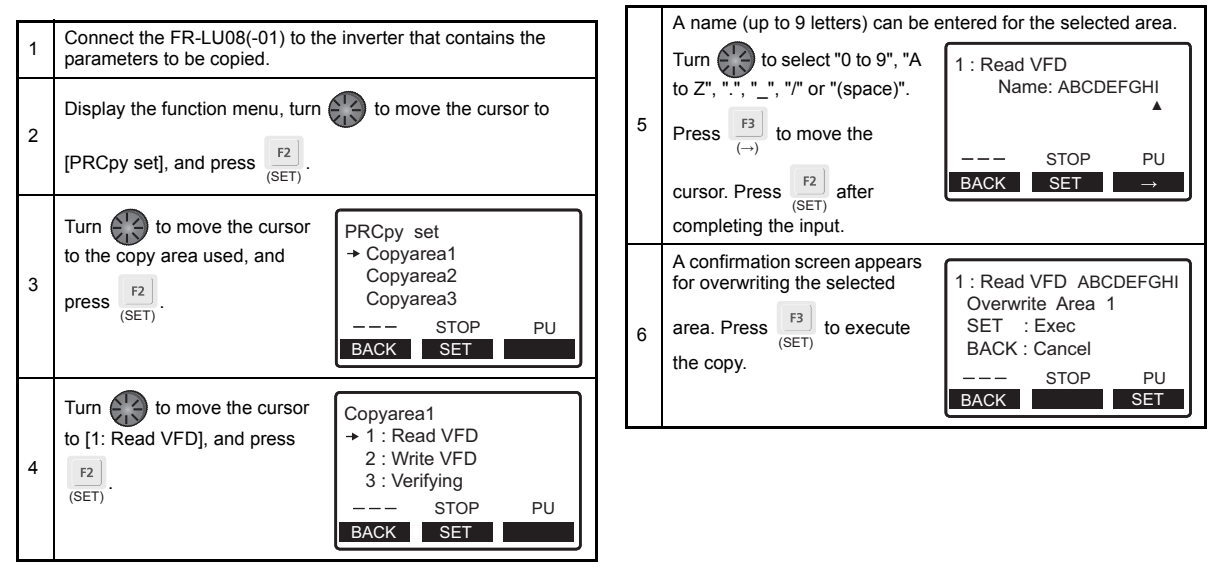

3

• Writing the parameter settings stored in the FR-LU08(-01) to an inverter

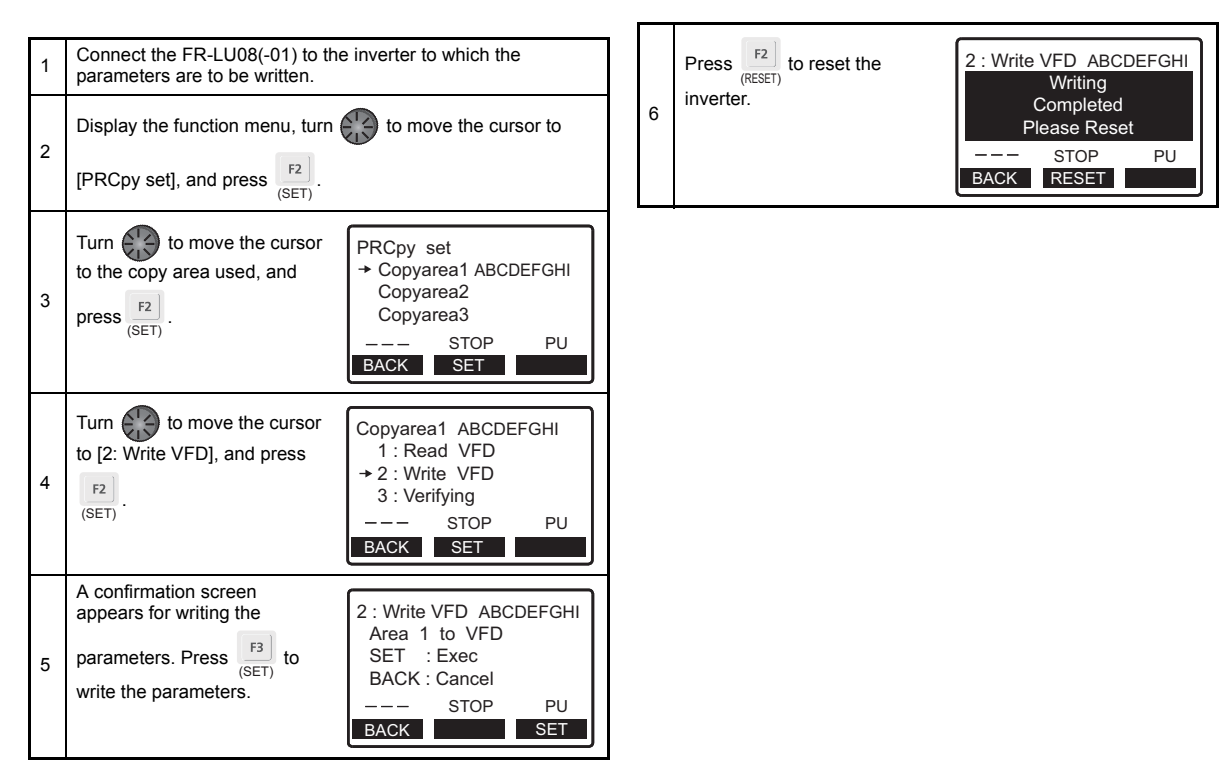

### (2) Verifying the parameters

Parameter settings can be verified between the FR-LU08(-01) and inverter.

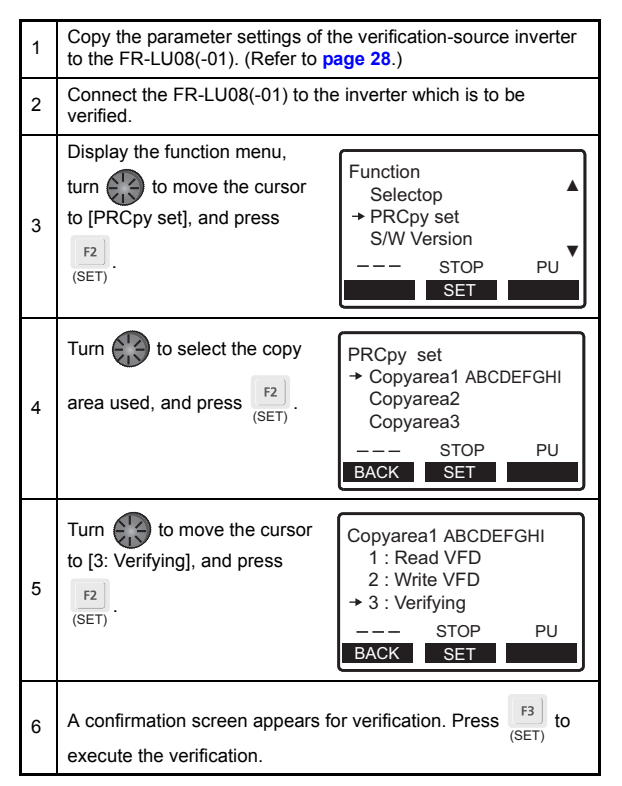

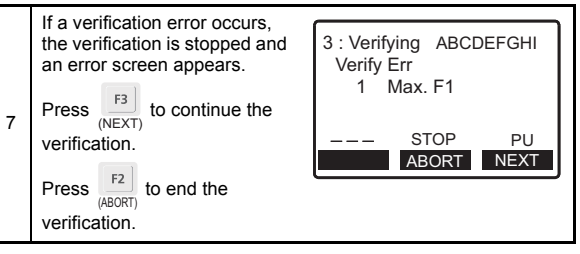

 If an error occurs in verification on items other than parameters, such as the setting frequency, only [Verify Err] is displayed.

### 3.2.5 Option connection status monitor (Option Instl Mntr)

Displays the connection status of option connectors. (up to 6 letters). When no option is connected, [----] is displayed.

Turn to display the connection status of the terminal block. (up to 20 letters)

NOTE :

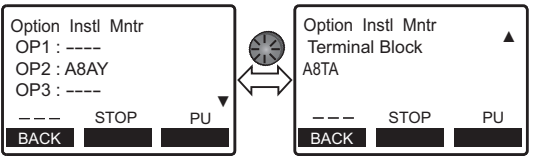

3

## 3.2.6 USB memory device (USB Memory Device)

Parameter settings and projects of the PLC function can be copied from and written to a USB memory device, and verified.

## • NOTE

- · "INV" on the screen indicates the inverter.
- "PLC" on the screen indicates the programmable controller.
- (1) Copying parameter settings to a USB memory device
- · When copying parameter settings with a new file number

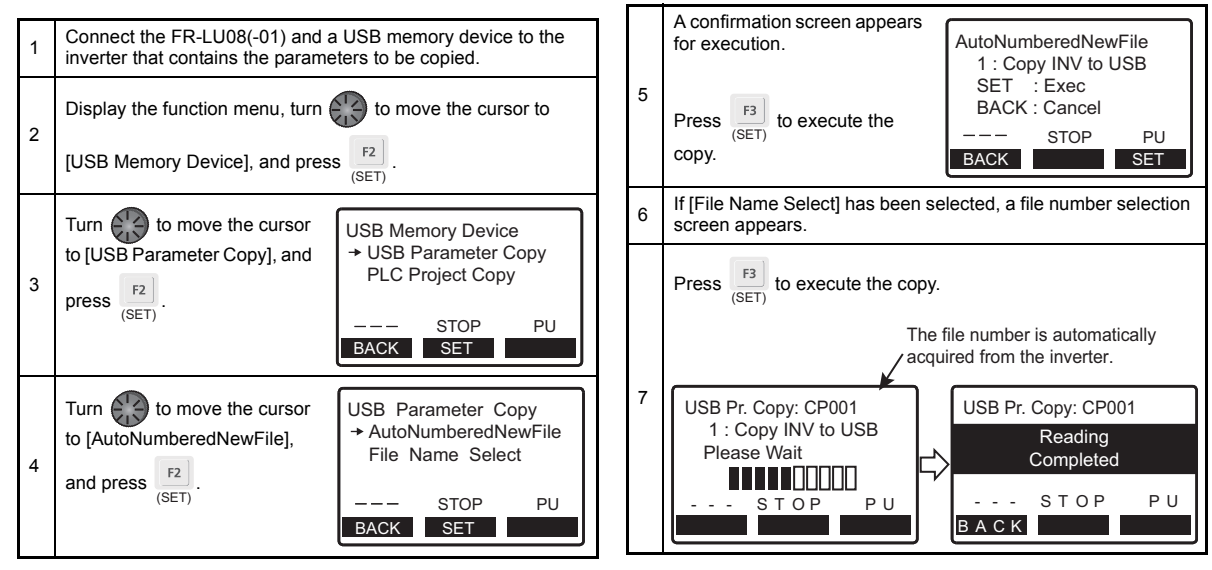

· When copying parameter settings to an existing file

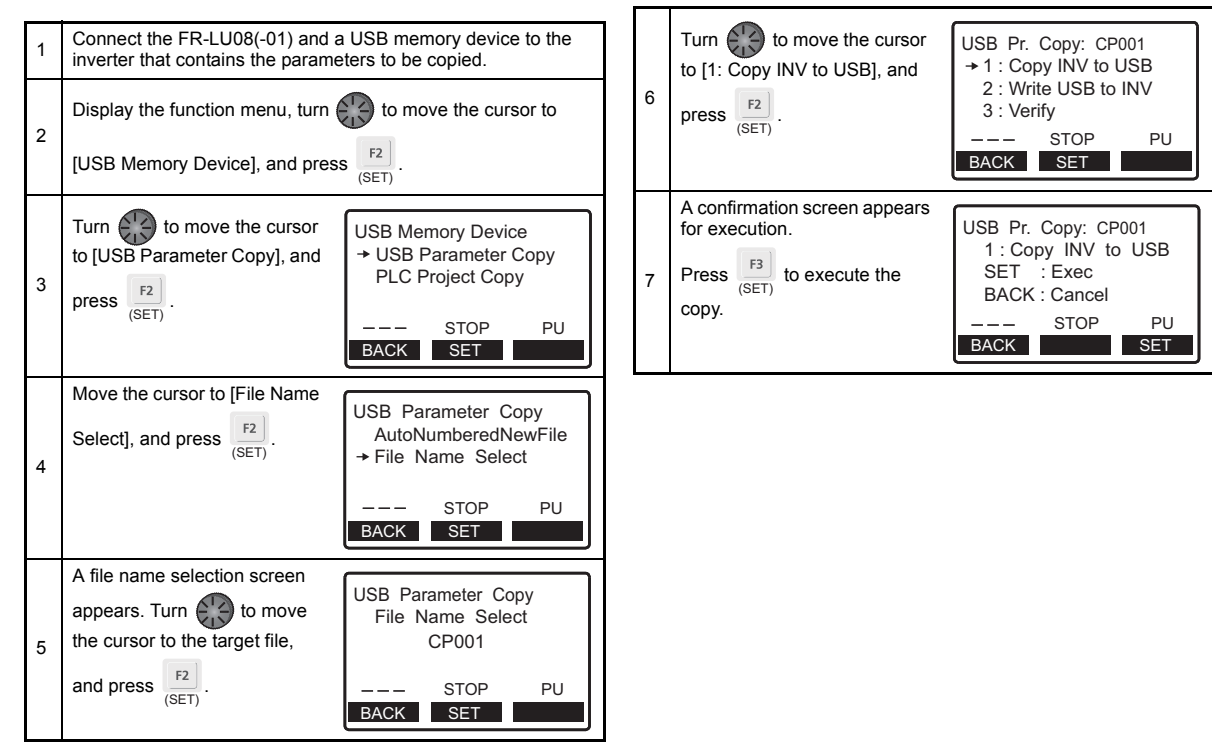

3

### (2) Writing the parameter settings stored in a USB memory device to an inverter

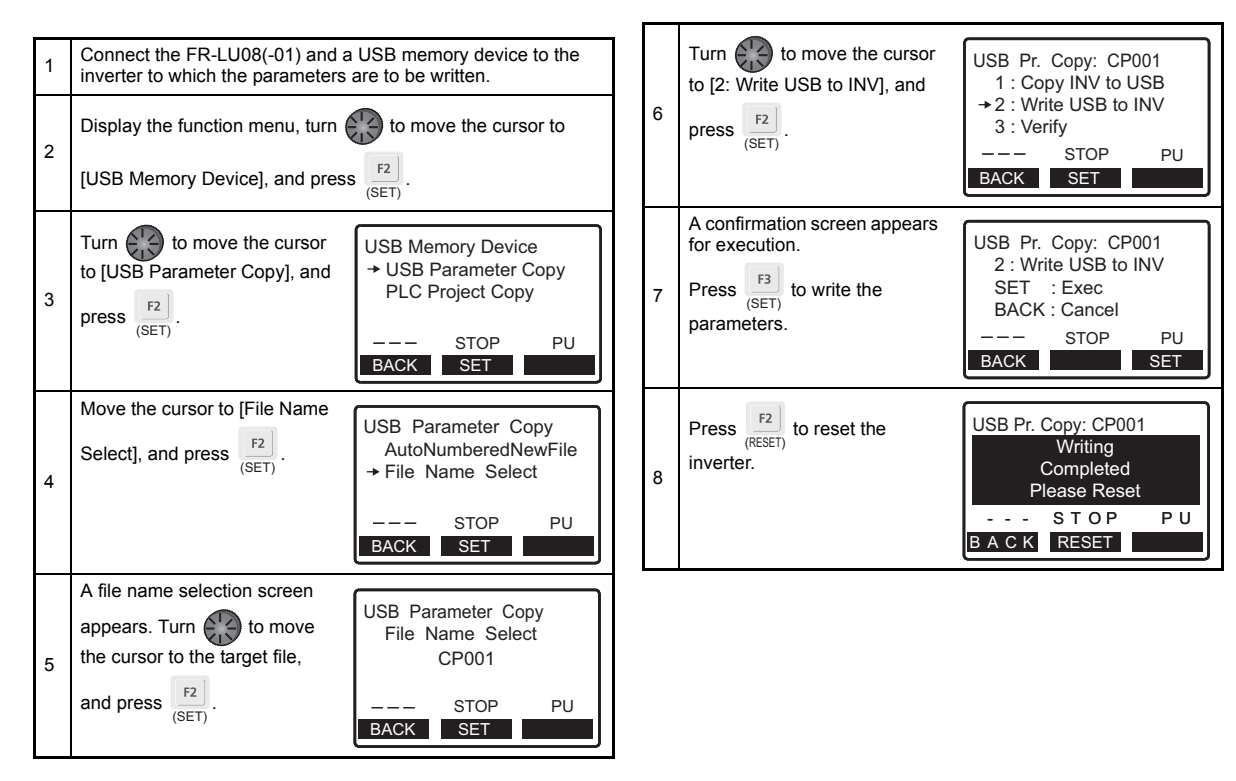

### (3) Verifying the parameter settings stored in a USB memory device with those in an inverter

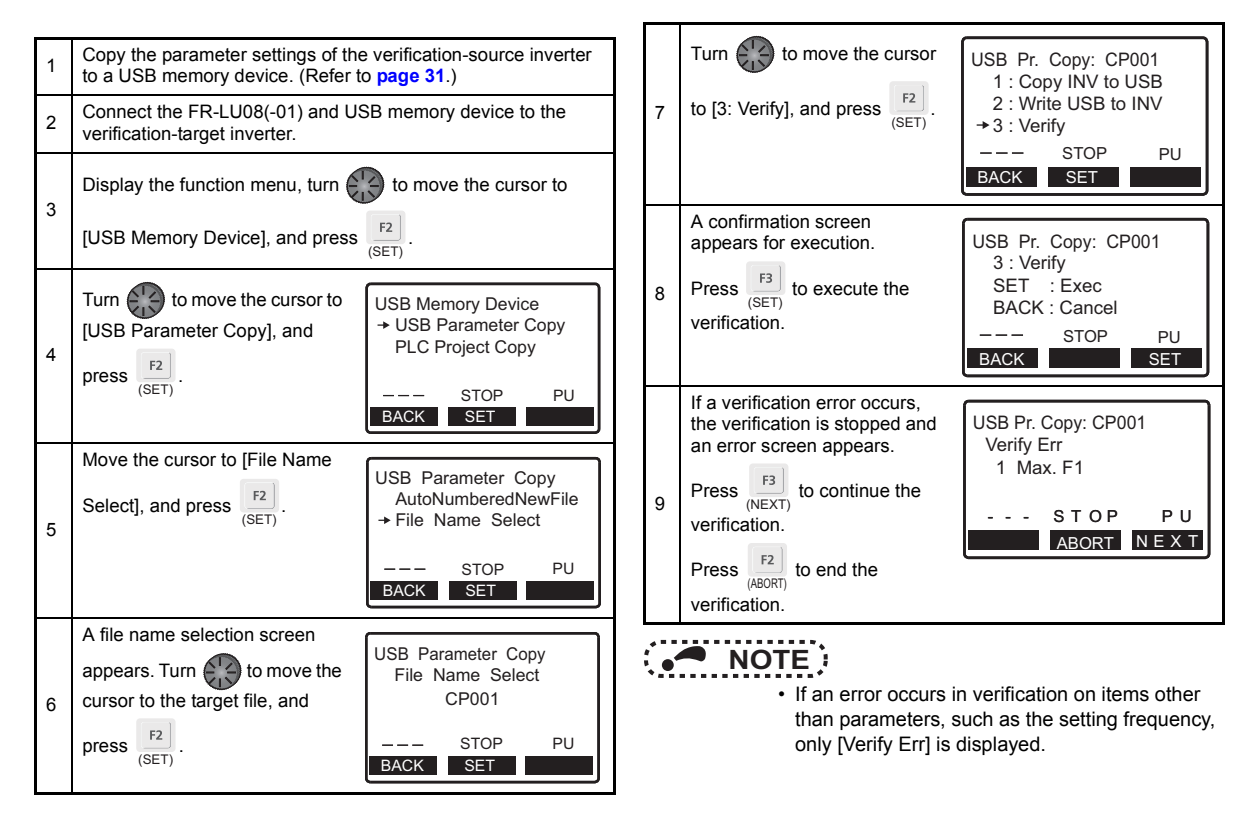

### (4) Copying a project of the PLC function to a USB memory device

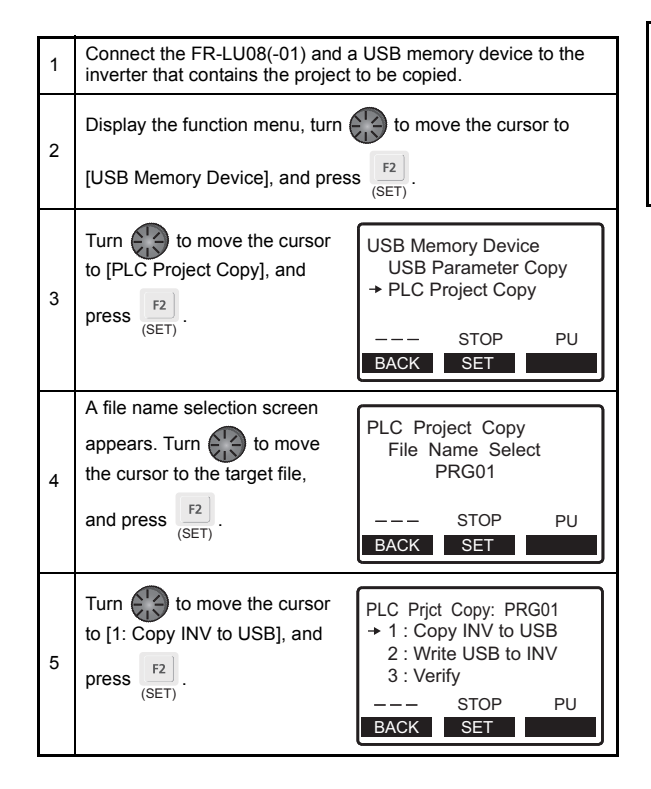

| 6 | A confirmation screen appears<br>for execution.<br>Press (SET) to execute the | PLC Prjct Copy: PRG01<br>1: Copy INV to USB<br>SET : Exec<br>BACK : Cancel |  |  |
|---|-------------------------------------------------------------------------------|----------------------------------------------------------------------------|--|--|
|   | сору.                                                                         | STOP PU                                                                    |  |  |
|   |                                                                               | BACK SET                                                                   |  |  |

### (5) Writing a project of the PLC function stored in a USB memory device to an inverter

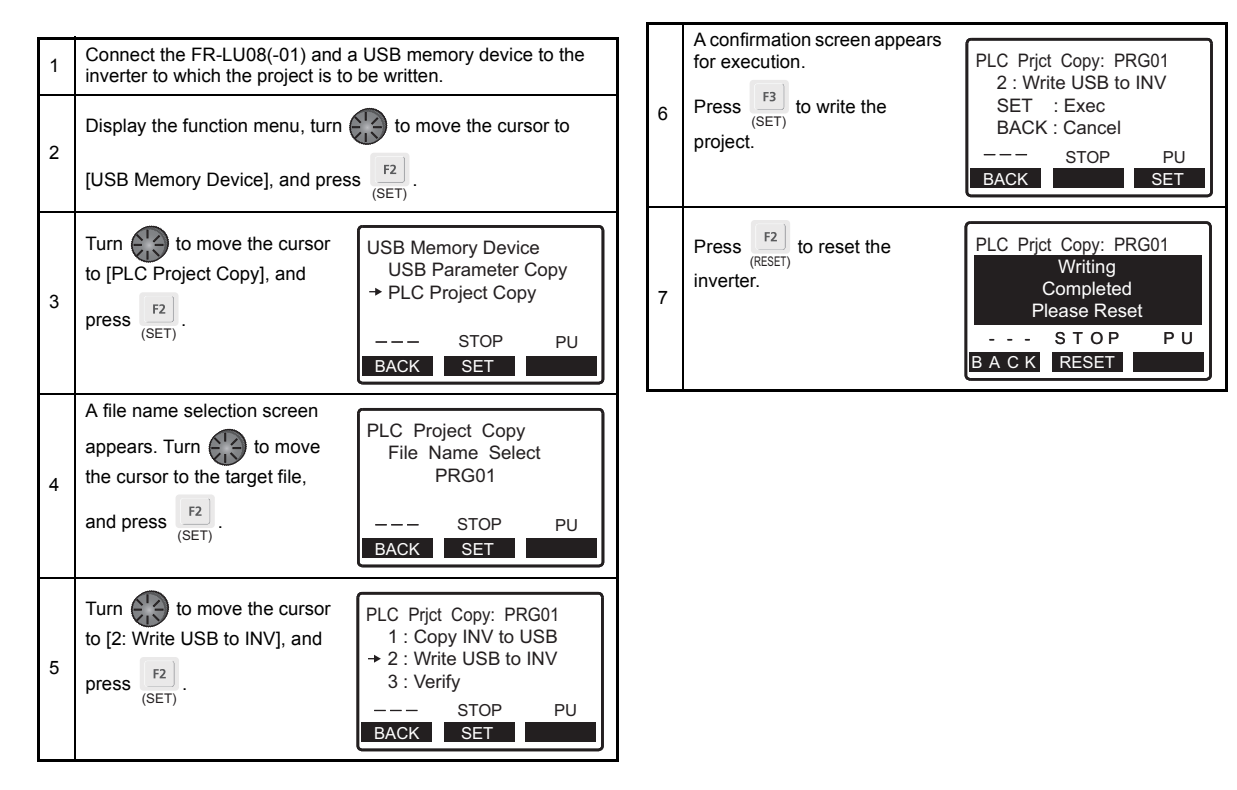

### (6) Verifying the project of the PLC function stored in a USB memory device with that in an inverter

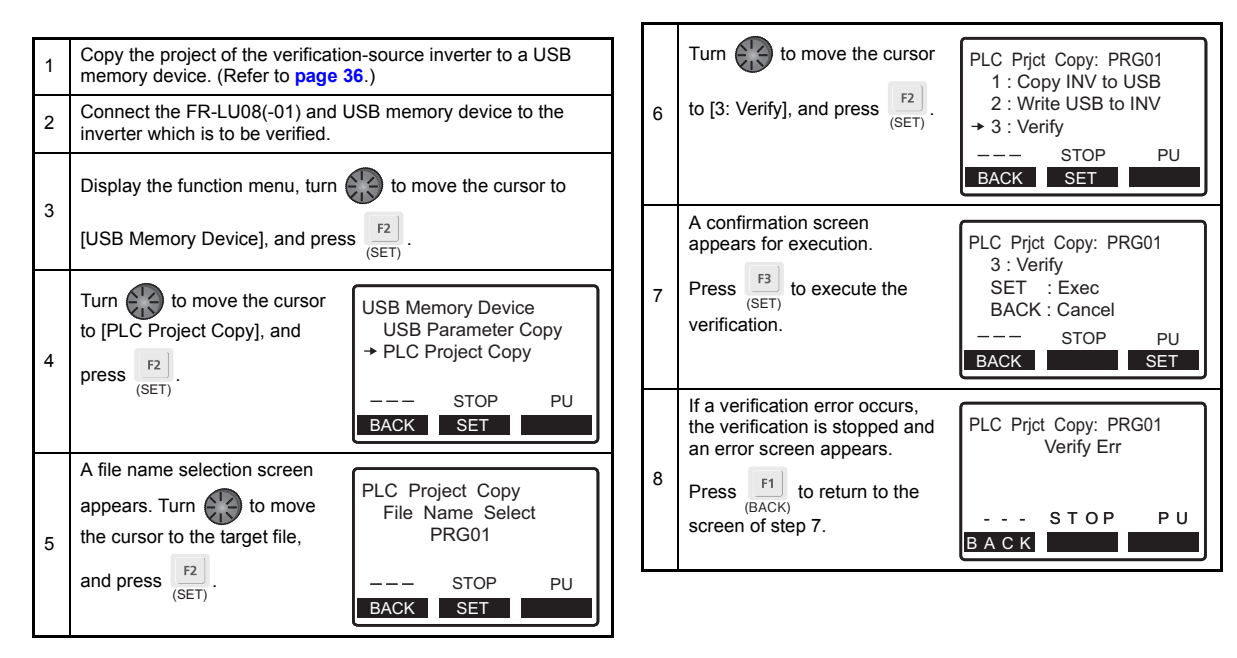

**4** CHECK FIRST WHEN YOU HAVE A TROUBLE

## 4.1 Troubleshooting

If a fault occurs and the product fails to operate properly, locate the cause of the fault and take proper corrective action by referring to the troubleshooting below. If the corresponding information is not found in the table, the inverter has problem, or the component parts are damaged, contact your sales representative.

| Status                                                                                                    | Possible causes                                                                                     | Check point                                                                                                    | Corrective action                                                                 |
|----------------------------------------------------------------------------------------------------|----------------------------------------------------------------------------------------------------|----------------------------------------------------------------------------------------------------|-----------------------------------------------------------------------------------|
| The LCD or backlight of the                                                                                         | Connection fault of the operation panel                                                             | Check that the operation panel is<br>properly connected.<br>Check that the PU cable is fully<br>inserted into the PU connector. | Check the connection of the operation panel and the PU cable.                     |
| The s                                                                                                    | The setting of <b>Pr.991 PU</b><br><b>contrast adjustment</b> is changed<br>from the initial value. | Check the <b>Pr.991</b> setting.                                                                                                | Using the FR-DU08(-01), return the setting of <b>Pr.991</b> to the initial value. |
| During inverter reset, the<br>following screen remains.<br>Ready<br>PU to Inverter<br>Comms, Error<br>INV. Reset ON | Connection fault of the operation panel                                                             | Check that the operation panel is<br>properly connected.<br>Check that the PU cable is fully<br>inserted into the PU connector. | Check the connection of the operation panel and the PU cable.                     |
|                                                                                                    | The RES signal is ON.                                                                               | Check the terminal RES.                                                                                                    | Turn OFF the terminal RES.                                                        |

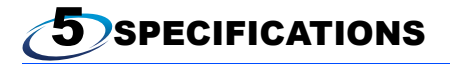

### 5.1 Standard specifications

| Item                        | Specifications                                                                                           |                                 |
|-----------------------------|----------------------------------------------------------------------------------------------------|---------------------------------|
| Surrounding air temperature | -10°C to +50°C (non-freezing) *1                                                                         |                                 |
| Surrounding air humidity    | FR-LU08                                                                                                  | 90% RH or less (non-condensing) |
|                             | FR-LU08-01                                                                                               | 95% RH or less (non-condensing) |
| Storage temperature         | -20°C to +65°C *2                                                                                        |                                 |
| Atmosphere                  | Indoors (free from corrosive gas, flammable gas, oil mist, dust and dirt)                                |                                 |
| Altitude/vibration          | Maximum 2500 m above sea level, 5.9 m/s <sup>2</sup> or less at 10 to 55 Hz (directions of X, Y, Z axes) |                                 |
| Power supply                | Power input from the inverter                                                                            |                                 |
| Connection                  | Installed to the inverter or connected to the inverter by a dedicated cable *3                           |                                 |
| Display                     | Liquid crystal display (LCD)                                                                             |                                 |
| Data retention              | Built-in EEPROM                                                                                          |                                 |
| Number of write times       | Maximum 100,000 times                                                                                    |                                 |
| Mass                        | Approximately 300 g                                                                                      |                                 |

\*1 At the low temperatures of less than about 0°C, the LCD may be slower in operation. At high temperatures, the life of the LCD and battery may become shorter.

- \*2 Temperature applicable for a short time, such as in transit
- \*3 The FR-LU08-01 is rated IP55 only when it is installed to the inverter.

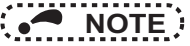

- · Do not expose the LCD to direct sunlight.
- · During transportation, avoid applying load to the LCD.

#### 5.2 **Outline and enclosure cut dimensions**

### FR-LU08

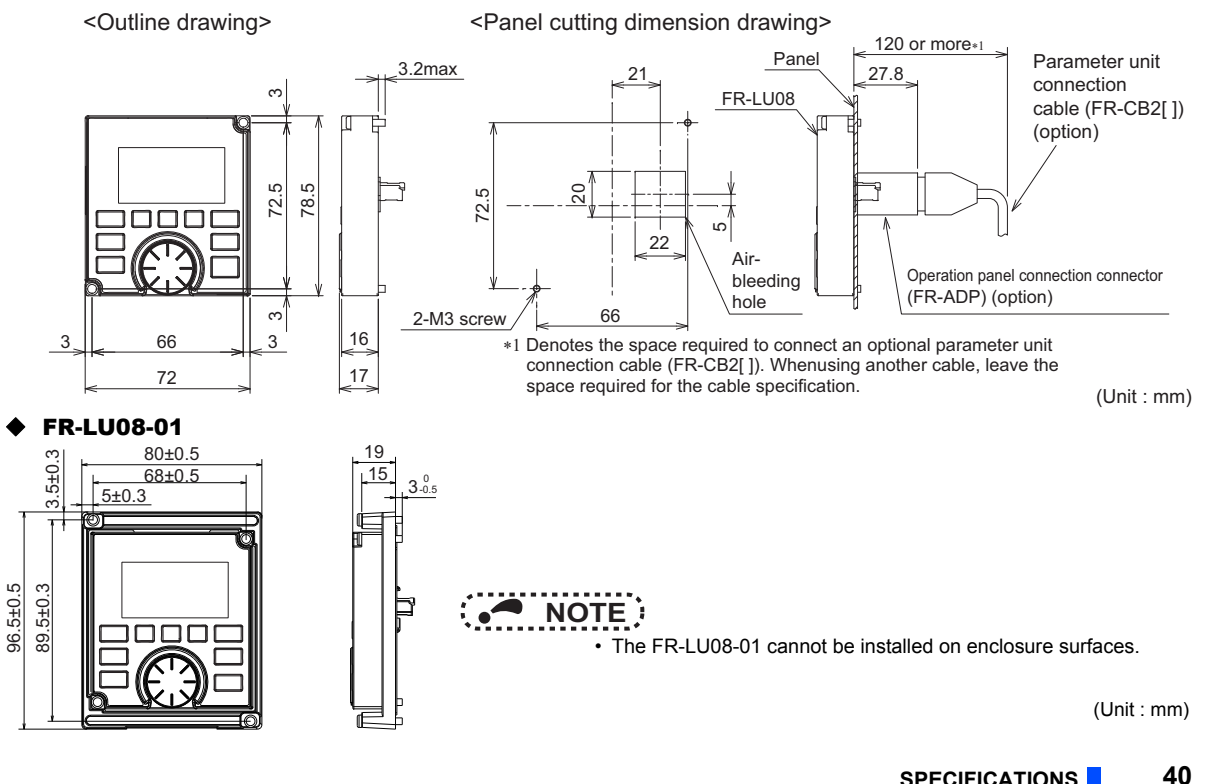

SPECIFICATIONS

# Appendix

## Appendix1 Disposing of the equipment in the EU countries

- The symbol shown below, which is printed on the product for EU countries, means that electric and electronic equipment, at their end-of-life, should be disposed of separately from your household waste.
- Please, dispose of this equipment at your local community waste collection/recycling centre if it is to be disposed of in EU countries.
- In the European Union, there are separate collection systems for used electrical and electronic product.
- · Please, help us to conserve the environment we live in.

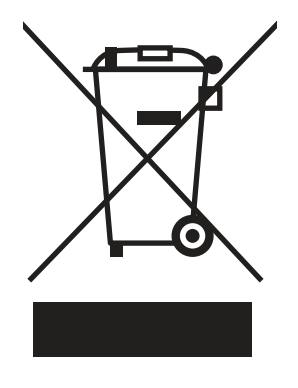

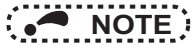

• This symbol is for EU countries only.

This symbol is according to the directive 2006/66/EC Article 20 Information for end-users, Article 21 Labelling, and Annex II.

### REVISIONS

\*The manual number is given on the bottom left of the back cover.

| Print date | *Manual number      | Revision                |
|------------|---------------------|-------------------------|
| Jun. 2014  | IB(NA)-0600539ENG-A | First edition           |
| Dec. 2014  | IB(NA)-0600539ENG-B | Addition<br>•FR-LU08-01 |
|            |                     |                         |
|            |                     |                         |
|            |                     |                         |
|            |                     |                         |
|            |                     |                         |
|            |                     |                         |
|            |                     |                         |
|            |                     |                         |
|            |                     |                         |
|            |                     |                         |
|            |                     |                         |
|            |                     |                         |
|            |                     |                         |

## INVERTER

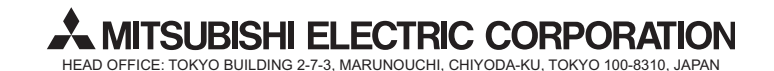

IB(NA)-0600539ENG-B(1412) MEE Printed in Japan

Specifications subject to change without notice.